## MANUAL PENGGUNA

| PERKARA 1: PENDAFTARAN AKAUN BARU                                          |     |
|----------------------------------------------------------------------------|-----|
| 1. Url capaian ke MyINSTUN : myinstun.instun.gov.my                        |     |
| MUINSTUN                                                                   |     |
| A Nombor KP A Kata Laluan                                                  |     |
| Log MASUK<br>Lupa Kata Laluan<br>Belum Mendaftar DAFTAR AKAUN              | 2   |
| Hantar Aduan Senarai Kursus Tahunan<br>Hak Cipta Terpelihara © INSTUN 2021 |     |
| Rajah 1                                                                    | 1   |
| Maklumat Akaun<br>Nama Penuh*                                              | - 3 |
| Na. Kad Pengenalan<br>Kad Pengenalan<br>Jabatan *                          |     |
| No. Telefon Jabatan *<br>No. Telefon<br>E-mel *                            |     |
| E-mel<br>Kata Laluan *<br>Kata Laluan                                      |     |
| Pengesahan Kata Laluan * Kata Laluan Daftar                                |     |
| Rajah 2                                                                    |     |

- 1. Taip url myinstun.instun.gov.my.
- 2. Klik pada link **Daftar Akaun** (Rajah 1)
- Isi maklumat dengan memastikan kriteria kata laluan dipatuhi dengan memasukkan HURUF BESAR, huruf kecil, nombor dan simbol (contoh : My!nstun22) dan minimum 8 aksara serta klik butang Daftar (Rajah 2).
- 4. Permohonan akaun akan aktif setelah pengesahan dibuat oleh Pentadbir Sistem eSPEK.

| PERKARA 2: DAFTAR MASUK KE SISTEM                                                                                                    |     |
|----------------------------------------------------------------------------------------------------|-----|
| Image: Construction of the image: Construction of the image: Con | 1   |
| Hartar Aduan Senarai Kursus Tahunan<br>Hak Cipta Terpelihara © INSTUN 2021                                                                                                    |     |
| Rajah 3                                                                                                    |     |
| <ol> <li>Isikan ruangan No. Kad Pengenalan dan Kata Laluan yang telah didaftarka</li> <li>Klik butang Log Masuk</li> </ol>                                                                                                    | ้า. |

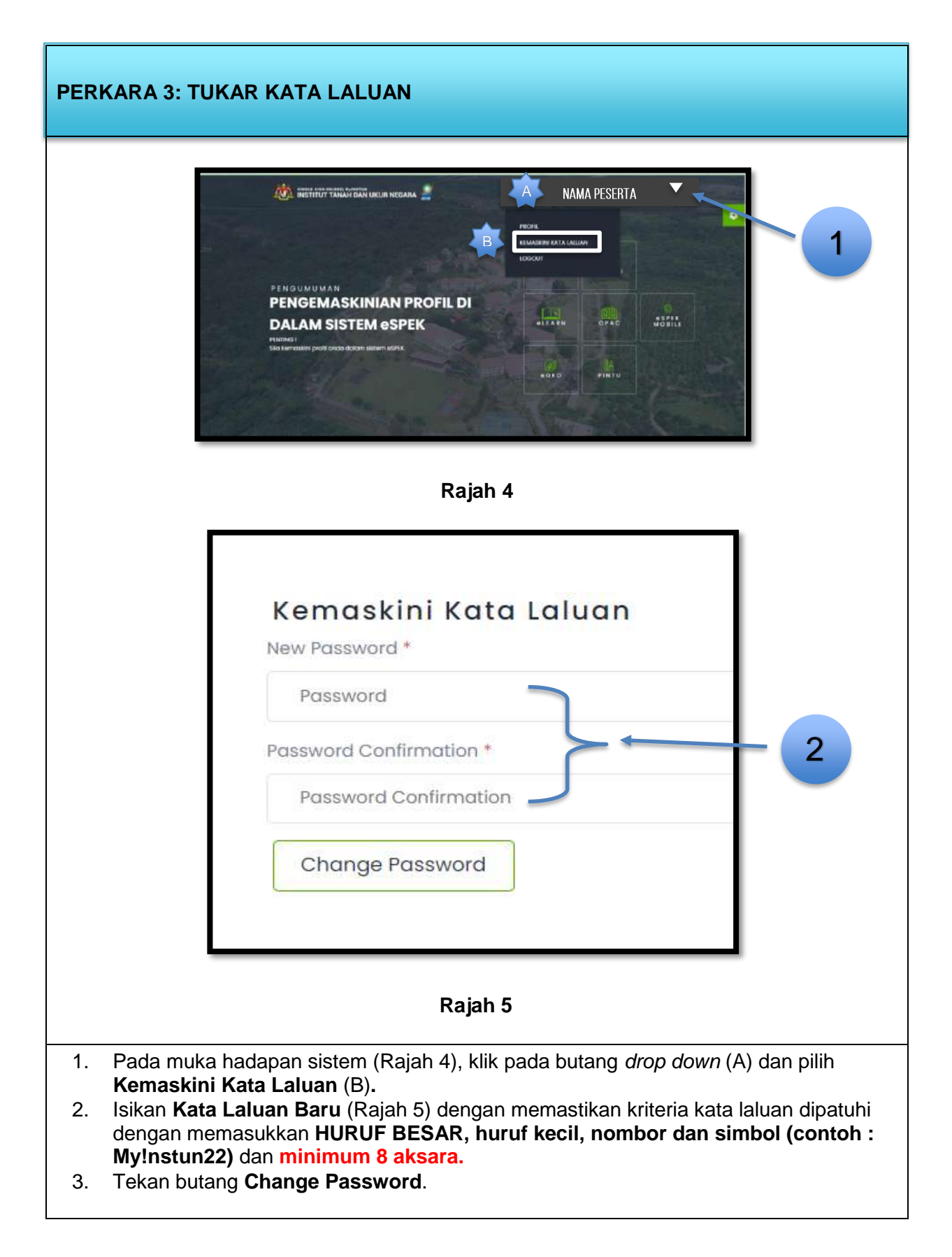

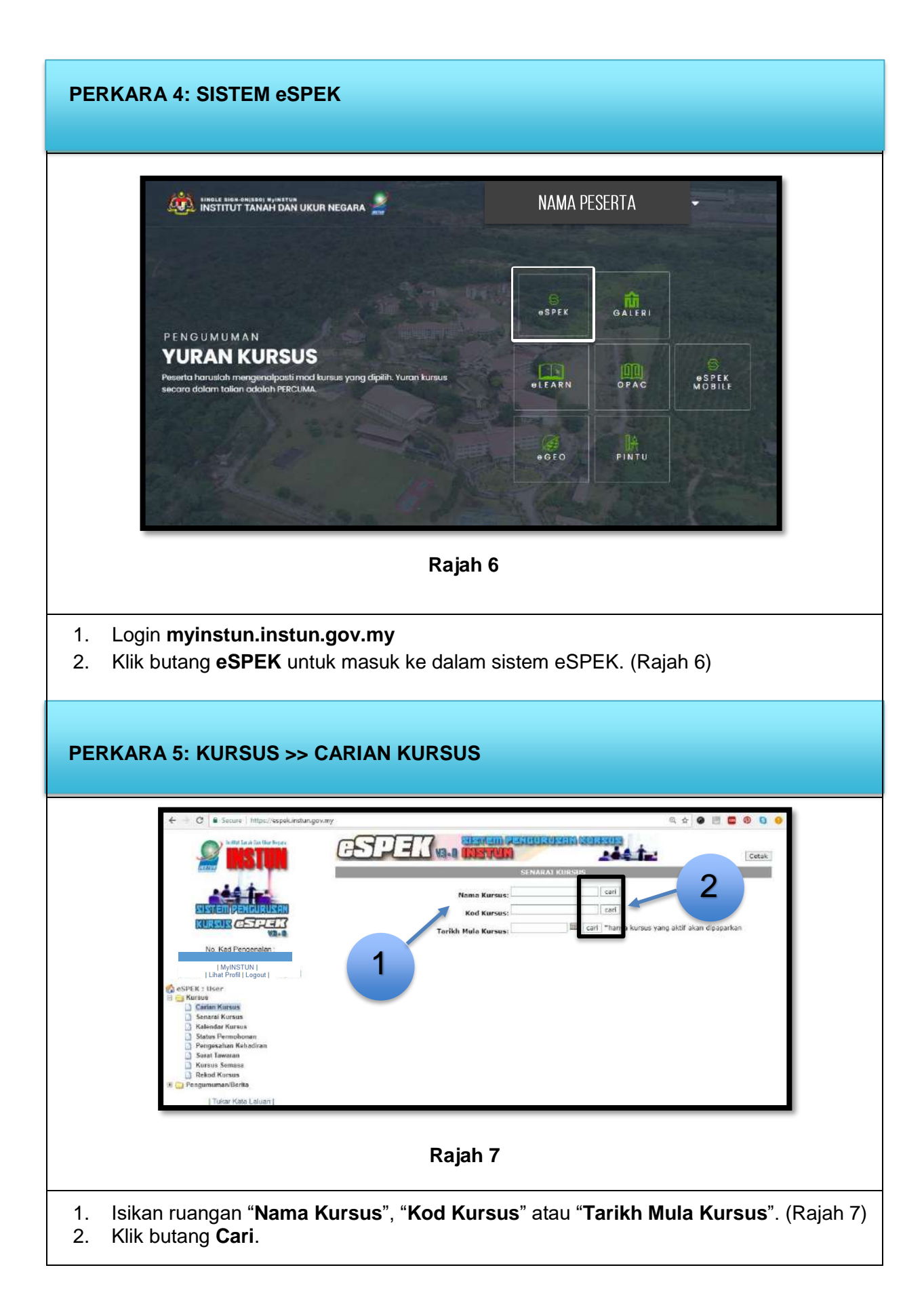

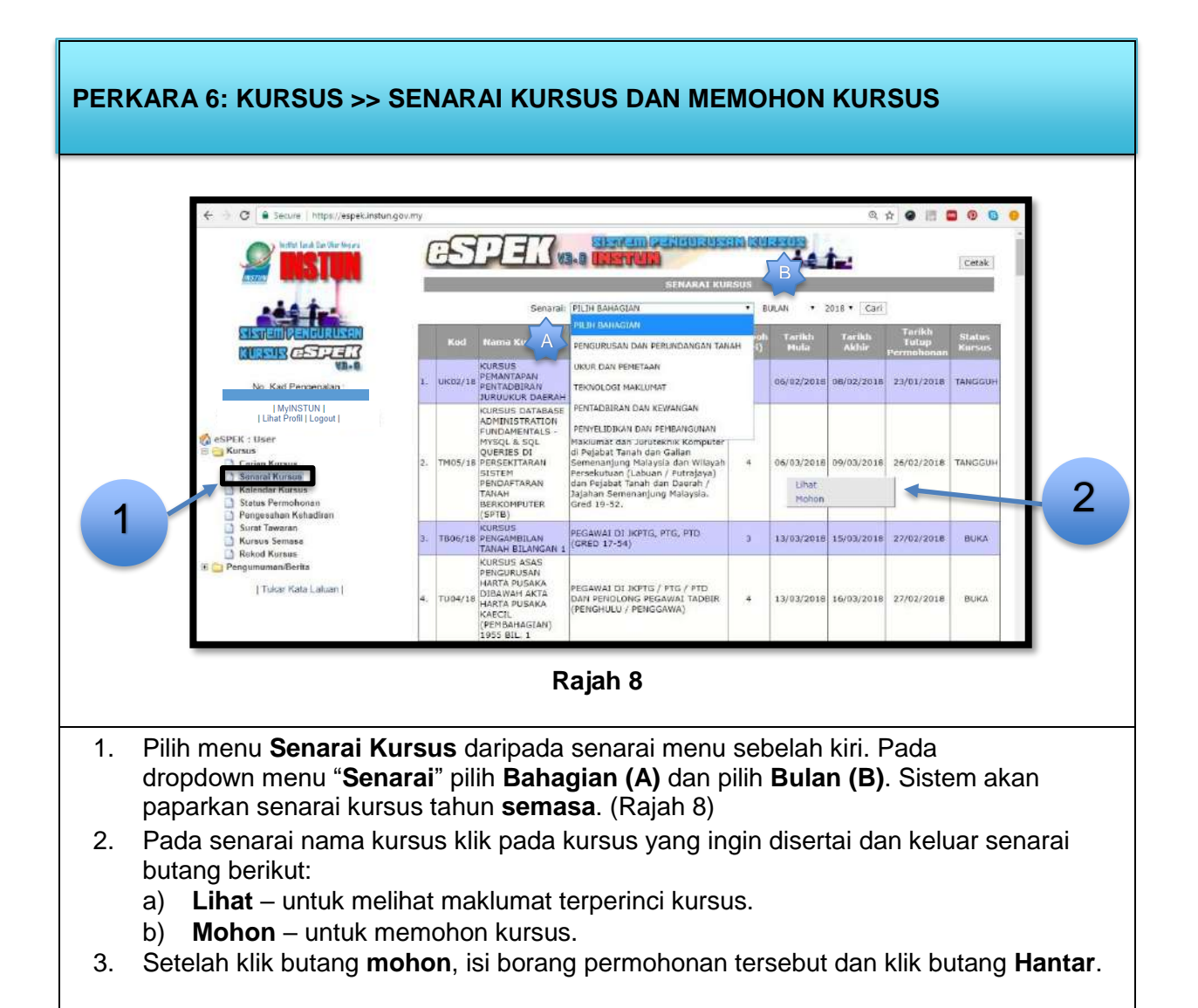

![](_page_5_Figure_1.jpeg)

![](_page_6_Figure_1.jpeg)

![](_page_7_Figure_1.jpeg)

![](_page_8_Figure_1.jpeg)

![](_page_9_Figure_1.jpeg)

| Institut tanah dan ukur negara                                                                                                    | NAMA                       | PESERTA                                         | •                    |
|----------------------------------------------------------------------------------------------------|----------------------------|-------------------------------------------------|----------------------|
|                                                                                                    | espek                      | egeo                                            | OPAC                 |
| PENGUMUMAN<br>PENGEMASKINIAN PROFIL DI<br>DALAM SISTEM OSPEK                                                                                                    | OLEARN                     | o<br>ostk                                       | PINTU                |
| PENTING !<br>Sila kemaskini profil anda dalam sistem eSPEK.                                                                                                    | eTOUCH                     | ASMOS                                           | S<br>espek<br>Mobile |
|                                                                                                    | #SEC URE                   | GALERI                                          | eTOUCH<br>MOBILE     |
| muman daripada pentadbir sistem ke                                                                                                    | <b>16</b><br>pada semua po | engguna                                         | eSPEK.               |
| muman daripada pentadbir sistem ke<br>4: LIHAT PROFIL                                                                                                    | 16<br>pada semua po        | engguna<br>NAMA PES                             | eSPEK.               |
| muman daripada pentadbir sistem ke<br>4: LIHAT PROFIL<br>WINSTITUT TANAH DAN UKUR NEGARA                                                                                                    | 16<br>pada semua po        | engguna<br>NAMA PES                             | eSPEK.               |
| muman daripada pentadbir sistem ke   4: LIHAT PROFIL      Winstitut Tanah dan ukur negara      Maklumat Akaun   Haryanti Binti dahalan                                                                                            | 16<br>pada semua po        | engguna<br>NAMA PES<br>PROFIL<br>KEMAS<br>LOGOL | eSPEK.<br>ERTA -     |
| muman daripada pentadbir sistem ke   4: LIHAT PROFIL      Maklumat Akaun Norma* HARYANTI BINTI DAHALAN                                                                                                    | 16<br>pada semua po        | engguna<br>NAMA PES<br>PROFIL<br>KEMAS<br>LOGOL | eSPEK.               |
| muman daripada pentadbir sistem ke     4: LIHAT PROFIL <td< td=""><td>16<br/>pada semua po</td><td>Angguna<br/>NAMA PES<br/>PROFIL<br/>KEMAS<br/>LOGOL</td><td>eSPEK.</td></td<>                                                  | 16<br>pada semua po        | Angguna<br>NAMA PES<br>PROFIL<br>KEMAS<br>LOGOL | eSPEK.               |
| muman daripada pentadbir sistem ke         4: LIHAT PROFIL         INSTITUT TANAH DAN UKUR NEGARA         Maklumat Akaun         Noma*         HARYANTI BINTI DAHALAN         No. Kod Pengenatian *         INSTUN         INSTUN | 16<br>pada semua po        | Angguna<br>NAMA PES<br>PROFIL<br>KEMAS<br>LOGOL | eSPEK.               |
| muman daripada pentadbir sistem ke   4: LIHAT PROFIL     INSTITUT TANAH DAN UKUR NEGARA     Maklumat Akaun   Norma*   HARYANTI BINTI DAHALAN   No. Kod Pengenatan *   Jabatan *   INSTUN   No. Telefon Jabatan *   054542825      | 16<br>pada semua po        | engguna<br>NAMA PES<br>PROFIL<br>KEMAS<br>LOGOL | eSPEK.               |
| muman daripada pentadbir sistem ke   4: LIHAT PROFIL     INSTITUT TANAH DAN UKUR NEGARA     Maklumat Akaun   Noma*   HARYANTI BINTI DAHALAN   No. Kod Pengenatan *   Jabatan *   INSTUN   No. Telefon Jabatan *   054542825       | 16<br>pada semua po        | ANGGUNA                                         | eSPEK.               |
| muman daripada pentadbir sistem ke     4: LIHAT PROFIL     INSTITUT TANAH DAN UKUR NEGARA     Maklumat Akaun     Noma*     HARYANTI BINTI DAHALAN     No. Kod Pengenatian *     INSTUN   No. Telefon Jabatan *      D54542825     | 16<br>pada semua po        | engguna<br>NAMA PES<br>PROFIL<br>KEMAS<br>LOGOL | eSPEK.               |